MENDELEY

Organize. Collaborate. Discover.

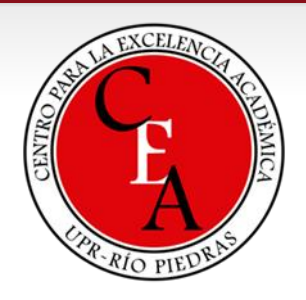

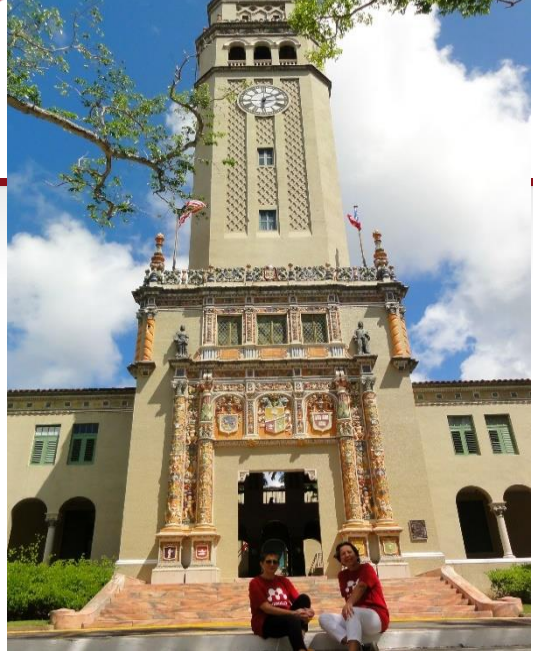

## LO BÁSICO SOBRE MENDELEY

Certificado de Mendeley – UPRRP, Taller 1

Lourdes Cádiz, MLS Snejanka Penkova, Ph.D. - Biblioteca de Administración de Empresas Yarimar Rosa, PhD – Facultad de Ciencias Sociales

# ¿Qué es Mendeley?...

 Es un gestor bibliográfico o reference manager que combina una versión web con una versión de escritorio de manera sincrónica para...

8 8 8 4 (8 8) (2)

– GUARDAR, LEER, ANOTAR, COMPARTIR Y CITAR LAS REFERENCIAS BIBLIOGRÁFICAS

| Nedec<br>Nedec<br>New<br>Store     | **** | il Authors<br>Aaron R. Seitz N        | A Tate<br>Seeing What Is Not There Shows the<br>Cease of Perceptual Learning                                                                                                    | 464F<br>2005 | natcher te<br>Franklings<br>If The Nati         | Antine<br>04/12/10 | Ter annu 1                                                                                                    | C C C My Lineary (Mandalay)                                                                                                    |                                                                                                    |
|------------------------------------|------|---------------------------------------|----------------------------------------------------------------------------------------------------|--------------|-------------------------------------------------|--------------------|----------------------------------------------------------------------------------------------------|----------------------------------------------------------------------------------------------------|----------------------------------------------------------------------------------------------------|
| ariori<br>Intal science<br>ciences |      | Ahosan, Menav                         | Americal Learning<br>The ecological role of bodiversity in<br>agroecosystems                                                                                                    | 1998<br>1998 | Carlett<br>Drecture<br>Agriculture<br>Ecologica | 14/12/18<br>No.5   | faiding model proteins.<br>Autors V. Ablenich, a. Cutin, C. Shakhnovich<br>Witten resarch catalogomy for this same                                                                                                    | Menderstack, see Mary / Mary / |                                                                                                    |
| research<br>Intery<br>State        |      | Armitage, a K. H.<br>Achte, F. Ortpa  | Effects of receive on electrocortical<br>activity and acaptitudine release the<br>The Neuroscience of<br>Company Learning                                                                                                    | 2969         | krean<br>Journal of<br>Carrent<br>Dractions     | Feb 9<br>09/12/10  | Journal Falding & design<br>New 1888                                                                                                    | Dathbard My Library Papers Groups Propile Provide Library Library Libr |                                                                                                    |
| nd Leaning Re<br>Advisor Group     |      | Ashton, H. Million<br>Aphton, H. Wats | foreclars and depression offers of<br>cigaretic process of train activity in<br>Aufling bequery and reactive inside in                                                                                                    | 1875<br>1875 | iron<br>percent -                               | No.5<br>No.5       | 50x 1<br>Age: 221.35                                                                                                    | Alter Ganera Ammunichen Dense Ganera Bannas Mei Anzunt (Banera)                                                                                                    |                                                                                                    |
| 10                                 |      | Actr. C                               | Social and a second second sec | 2000         | forenets                                        | No.9<br>Hard       | Abstract:<br>A surface of approaches to shelp make and feet Automy<br>supareness for model polyceptide chains have been based<br>and the previous that approximation of the celebra strategy of<br>the solution entropy of                                                              | Processing     Processing     P      |                                                                                                    |
| •                                  | a. 1 | Bauer, Lever, D.                      | Toward a failer understanding of wh<br>NHI Public Assess                                                                                                    | 2018         | kan<br>Sefertier                                | No.9               | stable and four-folding sequences. Although this<br>approach has been executed, for longer theme soften<br>without securities that folder to do cooperatively, instead<br>having multidenaam hulling behavior. BELICES the altern<br>that least of the laters addressing scaled down to | Constrained     Constrained     Constrain      |                                                                                                    |
|                                    |      | Berkel, Herk J                        | Except precipies for example<br>expressing<br>Mativation to Content Oreself as a<br>Determinant of Active ment in Protein                                                                                                    | 2000         | Lapsering<br>Lapsering<br>Lapsering             | 00/12/10           | multilizenant holding behavior is the dispersion of<br>energies of nation contents. So, we cludy holding of<br>temperatures approximated its have for particulated<br>conformation as a plateau service provide the streng<br>ofference dispersion of nations. Our                      | e Notas - Lagres for anoma a papernar pravanza en a sportan canada en a sportan canada en a sportan en a sportan en a spor |                                                                                                    |
|                                    |      | Berkel, Herk ).                       | Motivation to Commit Onesalf as a<br>Detarminant of AcNevement in Protec-<br>Interferon-gamma ministra adversion<br>Alth second information in because that                                                                                                    | 2000         | tiger<br>Decement                               | 09/12:10<br>Har 9  | nauta suggent the under conditions of setup. Autors<br>conformation to atalia, the last-fielding protocs are the<br>Tage:                                                                                                    | strance same the set of the set of the set o |                                                                                                    |
| i.                                 | 4.   | Bunerfeid, P.W.                       | Teaching for understanding                                                                                                    | 1997         |                                                 | No.4               | Array have protein Keywords Array And Security Drug Despin Drug Beddits                                                                                                    | Crouge Control and acting Laboration of Acting Laboration of Acting Labo | A monormality of the second second se |
|                                    | D    | esł                                   | top                                                                                                    |              |                                                 |                    |                                                                                                    | Neuron         A Abole of this Abole of this Abole of                                  | An and a second second  |

2

## ¿Qué es Mendeley?

- •Es un programado académico gratuito.
  - La Universidad de Puerto Rico tiene licencia institucional y provee a los investigadores una versión *premium* del programa.

• Disponible en las plataformas principales de:

- -(Windows, Mac y Linus)
- •Y en los buscadores de mayor uso

# ¿Qué conocimientos previos requiere Rendeley?

- Competencias informáticas e informacionales (CI2)
- Conocimiento sobre las bases de datos suscritas en la institución
  - cuales permiten exportar el texto completo directamente a Mendeley y cuales no (Ejemplo: BSC y Wiley Online)
  - cuales permiten exportar directamente a Mendeley las referencias bibliográficas
- Conocimiento sobre los perfiles académicos en la web
- ¿Qué son los metadatos?
- ¿Qué es el DOI de un documento?
- ¿En qué que versiones de Android, iPhone, iPad está disponible Mendeley?
- ¿Cómo cambiar la cuenta de una versión gratuita a una institucional?
- ¿Dónde dirigirse en caso de preguntas o dudas?

# Ejercicio: Personas que no tienen Mendeley (15 min.)

- 1. Buscar dirección:
  - www.mendeley.com
  - "create a free account"
- 2. Crear cuenta y usar el correo institucional
  - @upr.edu
- 3. Descargar la aplicación para instalarla en su computadora, desde el enlace:

Download Mendeley Desktop

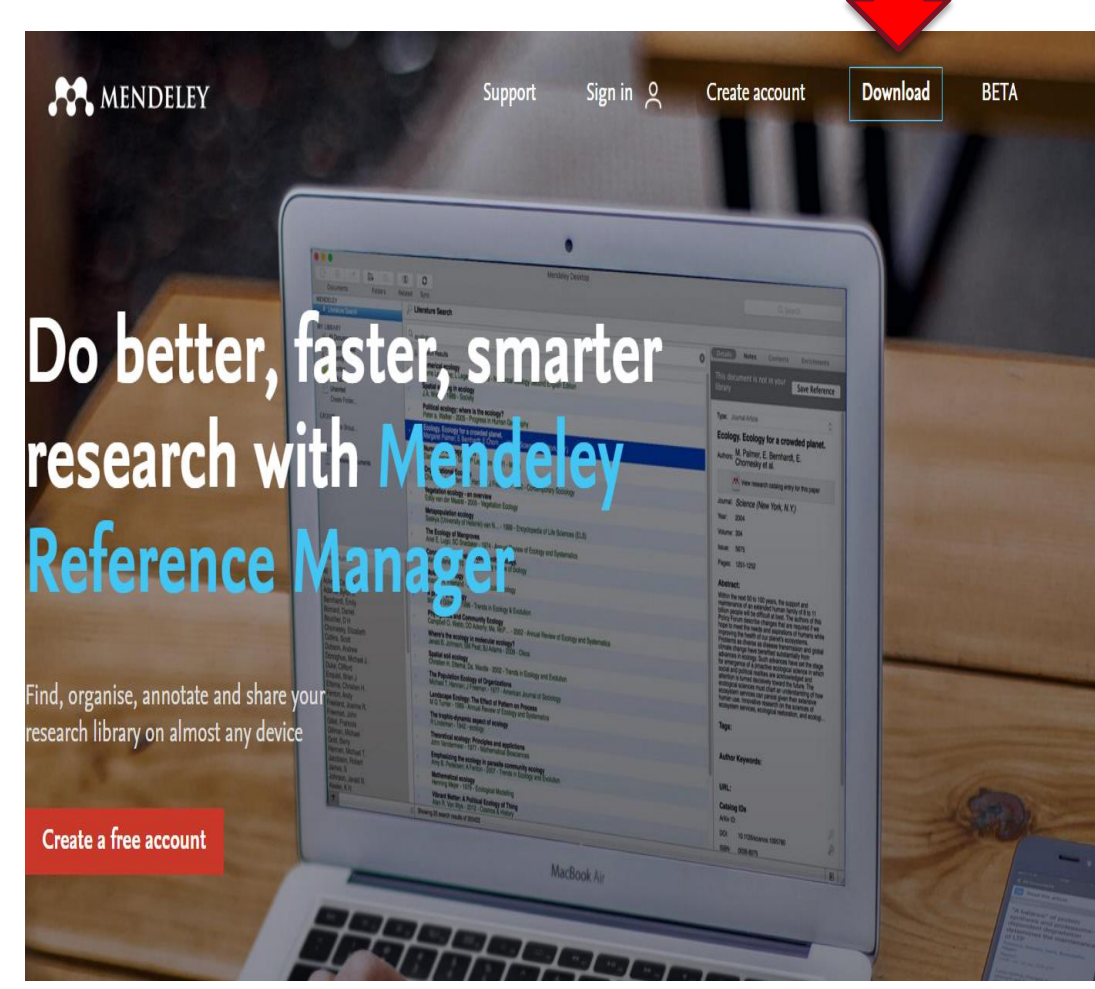

#### Ejercicio: Personas que van a cambiar la cuenta **RENDELEY** de una versión gratuita a una institucional

| <b>AN</b>                                                                                                    | Feed Library                                  | Suggest Stats                                                         | Groups        | Q Search Lourdes 🔬 ≚                                                                                                    |
|----------------------------------------------------------------------------------------------------|-----------------------------------------------|-----------------------------------------------------------------------|---------------|----------------------------------------------------------------------------------------------------|
| <ul> <li>Welcome to Newsfeed!</li> <li>Mendeley is improving and your feed is evolved network and to find relevant articles. More to</li> <li>Nostalgic? Visit the old feed</li> <li>Tell us what you think</li> </ul> | ng with it. Check thi<br>come in the near fut | is space regularly for up<br>ture.                                    | dates on your | Settings<br>The Privacy<br>Take Download Mendeley<br>Caree Support<br>levels<br>Logout<br>Find your dream job!                  |
| Elaine Tornes Follow<br>University of Puerto<br>Follows you<br>People suggested for you                                                                                                    | v +9                                          | Salah-Eldin Abde<br>Alexandria University<br>Following the people you | Follow + C    | Install the Web Importer<br>The Web Importer lets you<br>import references and<br>documents from over 30<br>academic databases. |
| Dominique Babini                                                                                                    |                                               |                                                                       | Following 🗸   | + Add it to your browser                                                                                                    |

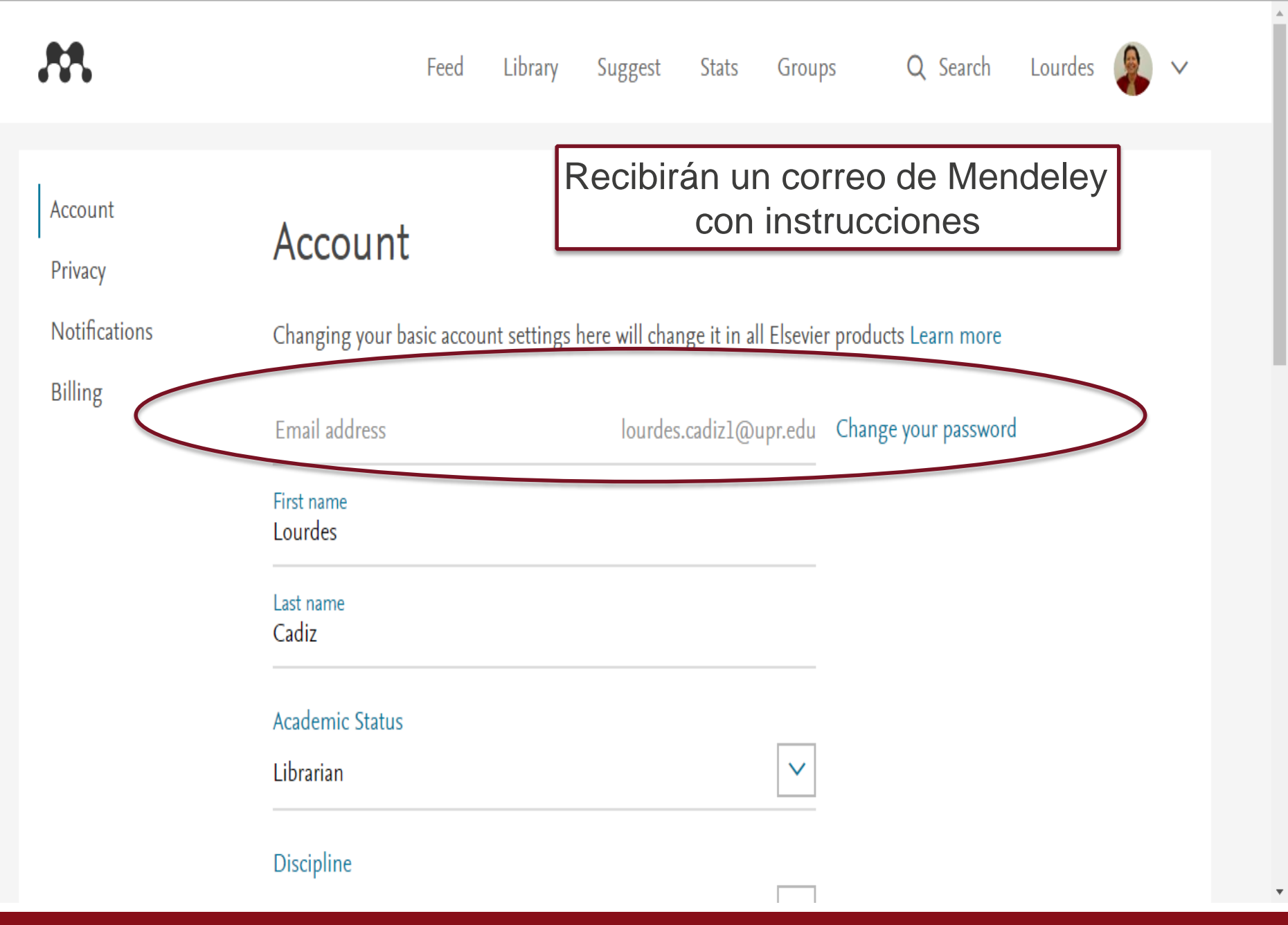

### Afiliación institucional

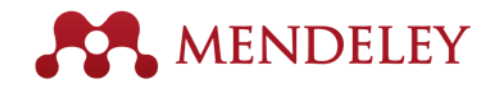

#### EJERCICIO: AMBOS GRUPOS DE TRABAJO

Accedan a Mendeley web, escoja la sección, groups y localice el Consortium University of Puerto Rico para participar del grupo. (5 min.)

| •                                                                                                    | > Logout                                                                                                    |
|----------------------------------------------------------------------------------------------------|----------------------------------------------------------------------------------------------------|
| Groups<br>In this catalog: 106,690 public groups                                                                                                    | Create a new group                                                                                                    |
| Search groups Q<br>eg: Social networks                                                                                                    | Search groups in your area of interest, share papers and start collaborating either publicly or privately.                                                                                                    |
| My groups Institution groups           Institution groups           Image: State of the state of the state of | Browse disciplines<br>Arts and Literature<br>Astronomy / Astrophysics / Space Science<br>Biological Sciences<br>Business Administration<br>Chemistry<br>Computer and Information Science<br>Design<br>Farth Sciences<br>Economics<br>Economics<br>Education<br>Electrical and Electronic Engineering |
| Groups I own or can administer         Image: Second services         Librarians of Business College promoting collections and services.         Group settings       10 papers · 3 members                                                                                                    | Engineering<br>Environmental Sciences<br>Humanities<br>Law<br>Linguistics<br>Management Science / Operations Research                                                                                                    |
| Ofertas académicas Contabilidad PR<br>Grupo de profesores multidisciplinario que se reunieron para iniciar una                                                                                                    | Materials Science 8<br>Mathematics 8                                                                                                    |

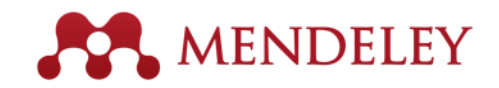

¿Cómo Mendeley ayuda al investigador?

#### **Reference Manager**

Generate citations and bibliographies in Microsoft Word, LibreOffice, and LaTeX.

#### (Krug, 2005) Mendeley Citation Editor Krug Don't Make Me Think: A Common Sense Approach Serve Krug - 2005

Read and Annotate Open PDFs and capture your thoughts

through sticky notes and highlights.

Content-based recommendations: The us recommended items similar to the onpreferred in the past; Collaborative recommendations: The us recommended items that people with si and preferences liked in the past;

#### Add and Organize Import and organize PDFs from your

computer, EndNote™, Papers or Zotero.

 Image: Book of the second second

#### Collaborate

Connect with colleagues and securely share your papers, notes and annotations.

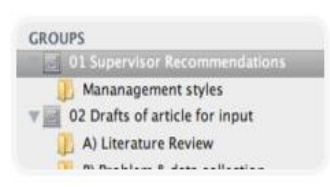

#### Backup, Sync and Mobile

Access your papers on the web, iPhone or iPad.

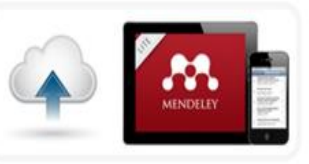

Network and Discover Discover papers, people and public groups.

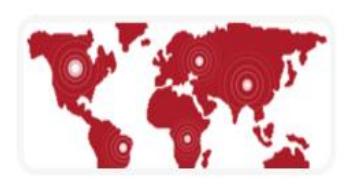

## Características de Mendeley...

- Repositorio de documentos de investigación.
- Extrae automáticamente los metadatos de las referencias bibliográficas de los artículos desde los archivos PDF's.
- Agrega documentos y carpetas.
- Importa documentos de otros gestores bibliográficos.
- Realiza búsquedas a texto completo en el catálogo de artículos.
- Captura referencias bibliográficas de sitios web con la herramienta "web importer".

## Características de Mendeley

- Módulo de recomendaciones o "Library Suggest" el cual envía artículos relacionados a nuestros temas de interés, los más populares de la disciplina y otros.
- Provee la creación de grupos entre investigadores para compartir, anotar y discutir ideas, referencias y datos de trabajos en proceso.
- Genera citas directas y bibliografías en Word en diferentes manuales de estilo.
- Permite crear un perfil académico para compartir publicaciones y conferencias.
- Genera estadísticas del uso de las publicaciones en nuestro perfil.

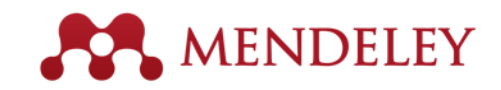

### Cuenta institucional Mendeley

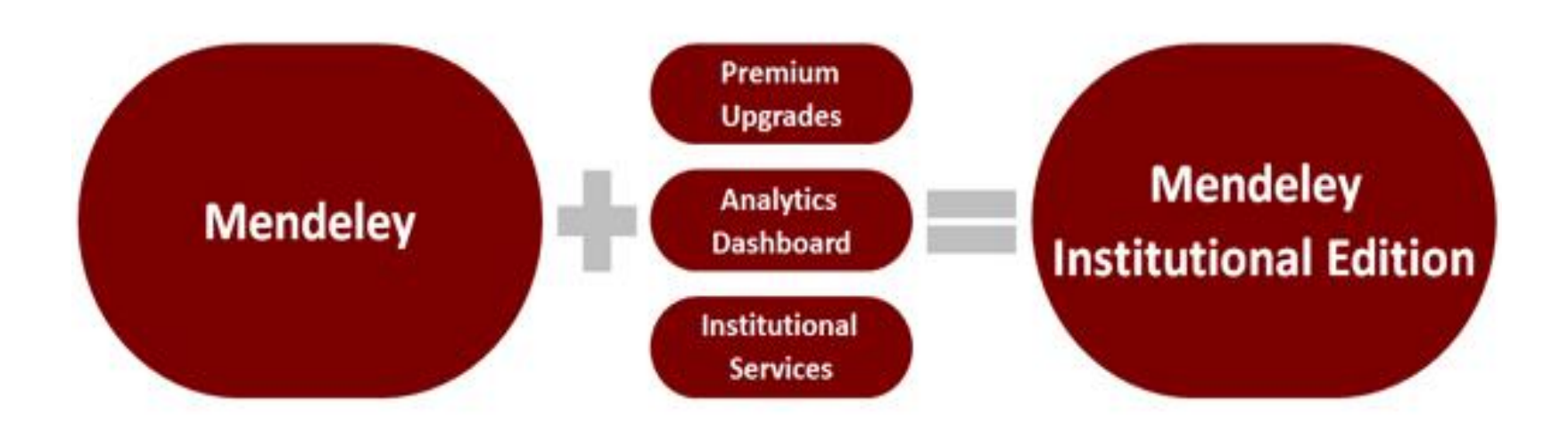

Algunas características de la cuenta institucional:

- Analíticas de datos sobre las lecturas de las publicaciones por instituciones
- Ver que artículos han sido más compartidos en relación a las estadísticas de uso.
- Medidas de impacto de las publicaciones en las instituciones
- Comparaciones del impacto de las publicaciones entre instituciones
- Perfiles institucionales en Mendeley
- Actividades grupales entre los miembros institucionales
- Enlace al OpenURL resolvers

#### Comparación de beneficios en la cuenta "Premium".

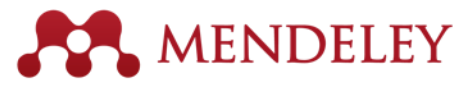

| Item                                  | Basic Individual Free               | Mendeley Institutional Edition                                                                          |
|---------------------------------------|-------------------------------------|----------------------------------------------------------------------------------------------------|
| Personal library space                | 2 GB                                | 5 GB                                                                                                    |
| Shared library space                  | 100 MB                              | 20 GB                                                                                                   |
| Private group size<br>(collaborators) | 3                                   | Up to 25                                                                                                |
| # of private groups                   | 1                                   | Unlimited                                                                                               |
| Mendeley Suggest Tool                 | Yes                                 | Yes                                                                                                    |
| Institutional Home Page               | No                                  | Yes                                                                                                    |
| Analytics Dashboard                   | No                                  | Yes                                                                                                    |
| Customer Support Services             | Via on-line only                    | <ul><li>Elsevier OSCS</li><li>Priority on-line support</li></ul>                                        |
| Training                              | Via on-line resource center<br>only | <ul> <li>One customized train-the-trainer session</li> <li>Access to on-line resource center</li> </ul> |

## Comparación con otros gestores bibliográficos

| Compare Products                                               | MENDELEY      | <b>EndNot</b> e | RefWorks | zotero | Papers |
|----------------------------------------------------------------|---------------|-----------------|----------|--------|--------|
| Basic software package (includes all features listed below)    | Free          | \$250           | \$100    | Free   | \$79   |
| Free web storage space (online backup of your papers)          | 2GB           | 1GB             | NA       | 300MB  | NA     |
| Reference/Document Management                                  |               |                 |          |        |        |
| Organization of PDFs and other documents                       | *             | *               | ×        | ×      | <      |
| Citation Plug-ins for Word                                     | *             | *               | <        | *      |        |
| Citation Plug-ins for LibreOffice                              | *             | *               | ×        |        |        |
| Annotations/Highlighting in PDFs                               | *             |                 | ×        | ×      |        |
| Cross-platform synching across desktop, web and mobile devices | *             | ×               | ×        | *      | ×      |
| Knowledge Discovery                                            |               |                 |          |        |        |
| Free and open database approaching 100 million documents       |               | ×               | ×        | ×      | ×      |
| Personalized paper recommendations                             | *             | ×               | ×        | ×      | ×      |
| Readership statistics & community tags                         |               | ×               | ×        | ×      | ×      |
| Open Web API                                                   | *             | ×               | ×        | *      | ×      |
| Full text search across all your papers                        | *             | *               | ×        | ×      | ×      |
| Search across external databases                               | Almost there! | *               | <        | ×      | *      |

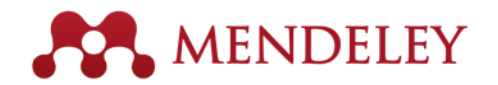

| Compare Products                            | MENDELEY              | EndNote | RefWorks | zotero                | Papers |
|---------------------------------------------|-----------------------|---------|----------|-----------------------|--------|
| Collaboration                               |                       | )       |          |                       |        |
| Private groups                              | <ul> <li>*</li> </ul> |         | ×        | <ul> <li>*</li> </ul> | ×      |
| Public groups                               | ×                     | ×       | ×        |                       | ×      |
| Social network                              | ×                     | ×       | ×        |                       | <      |
| Collaboration newsfeed                      | ×                     | ×       | ×        |                       | ×      |
| General Technology                          |                       |         |          |                       |        |
| Web app                                     | ×                     |         | ×        | ×                     | ×      |
| Desktop app                                 | ×                     |         | ×        |                       | <      |
| Compatibility with all modern web browsers  | ×                     | ×       | <        | ×                     | <      |
| Compatibility with Mac/Win/Linux            | ×                     | ×       | ×        |                       | ×      |
| iO                                          | Free                  | Free    | ×        | ×                     | Paid   |
| Android                                     | Free                  | ×       | ×        | ×                     | ×      |
| Product feedback forum                      | ×                     | ×       | ×        |                       | ⊻      |
| Library systems integration/EZProxy Support | Almost there!         | <       | ×        | *                     | ×      |

# Estructura Mendeley Web MENDELEY

| MENDELEY                                               |             |          | + Add ▼ Q   Search                                                                                                    |              | # <b>[</b>                | •       |
|--------------------------------------------------------|-------------|----------|----------------------------------------------------------------------------------------------------|--------------|---------------------------|---------|
| Y LIBRARY -                                            |             | Add to   | Delete                                                                                                    | ţ≣           | Added (new                | /est) 🔻 |
| All Documents                                          | *           |          | Research Information Literacy: Addressing Original Researchers' Needs<br>Exner N in Journal of Academic Librarianship (2014)                            |              | 22 Feb                    | Â       |
| <ul> <li>Favorites</li> <li>My Publications</li> </ul> | *           |          | Integrating information literacy into academic curricula: A professional development p<br>Moselen C, Wang L in Journal of Academic Librarianship (2014) | )r           | 22 Feb                    |         |
| Recently Read  LDERS                                   | *           | P        | The counting house , measuring those who count : Presence of Bibliometrics , Scient<br>Martín-Martín A, Orduna-Malea E, Ayllón J, et. al. (2016)        | to           | 20 Feb                    |         |
| + Create Folder                                        | *           | <u>R</u> | Evaluación de competencias y módulos en un currículo innovador<br>Fallas J, Guzmán Aguilar A, Murillo Sancho G, et. al. in Perfiles Educativos (2014)   |              | 18 Feb                    |         |
| Assurance of learning avaluo Cl                        | *           |          | Notas revisión literatura 2016<br>Cadiz, Lourdes U (2016)                                                                                               |              | 17 Feb                    |         |
| CI curriculo                                           | *           | <u>R</u> | Integration of Information Literacy (IL) skills into the core business curriculum at the U<br>Rodríguez K, Cádiz L, Penkova S, et. al.                  | J            | 13 Feb                    |         |
| contabilidad histori                                   | <br>$\star$ |          | La contabilidad financiera: Su origen, su desarrollo y su impacto en la sociedad<br>Roque Delgado A (1976)                                              |              | 13 Feb                    |         |
| ROUPS >                                                |             |          | Mendelev altmetrics trends                                                                                                    |              |                           | •       |
| RASH >                                                 |             |          | <b>1</b> to                                                                                                    | 5 <b>0</b> ( | of <b>137</b> 16 <b>《</b> | >       |

### Estructura Mendeley Web MENDELEY

- Feed
  - Es la parte social de Mendeley. Es ahí donde veremos notificaciones, comentarios de la gente que participa en los grupos. Para obtener mayor proyecto de esta sección se recomienda suscribirse a algunos grupos públicos.
- Library
  - Es la parte de Mendeley que contiene información y datos sobre artículos, documentos y sitios que se van seleccionando o introduciendo manualmente.
- Suggest
  - Recibir artículos de su línea de investigación
- Statistics
  - Es la parte de Mendeley donde podemos buscar las estadísticas de nuestras publicaciones.
- Groups
  - En esta parte podemos observar los grupos públicos creados y solicitar nuestra participación. Podemos hacer grupos privados para compartir documentos con otras personas.
- Search
  - Nos permite buscar en publicaciones, personas y grupos. Además, tiene la sección Support para referir nuestras dudas y consultar las preguntas más frecuentes.

### Estructura Mendeley Desktop **\*\*** MENDELEY

| File Edit View Tools Help                                           |                                                                                                    |                        | <u> </u>                                                                                                    |
|---------------------------------------------------------------------|----------------------------------------------------------------------------------------------------|------------------------|----------------------------------------------------------------------------------------------------|
|                                                                     |                                                                                                    | (                      | 0 such                                                                                                    |
| Add Elea Ealders Balated Chr                                        |                                                                                                    |                        | Q v search                                                                                                    |
| Add files Folders Related Sha                                       |                                                                                                    |                        | Search                                                                                                    |
| Mendeley                                                            | Deen Access Edit Settings                                                                                                    |                        |                                                                                                    |
| Mendeley Suggest                                                    | Image: Second Second | (C)<br>Thu Oct 22 2015 | Details Notes Contents                                                                                                    |
| My Library                                                          |                                                                                                    |                        |                                                                                                    |
| <ul> <li>All Documents</li> <li>Recently Added</li> </ul>           | Alperin, J. P., & Fischman, G. (2015). Hecho en Latinoamérica. Acceso abierto, revistas académicas e innovaciones regionales. CLACSO. Retrieved from http://biblioteca.dacso.edu.ar/dacso/se/20150722110704/HechoEnLatinoamerica.pdf                                                                                                    | Sat Sep 12 2015        | opiniones de los evaluadores                                                                                                    |
| Recently Read                                                       | Alperin, J. P., Packer, A. L., Becerril García, A., Babini, D., Archuby, G., Carrizo, V., Spano, D. (2014). Indicadores de acceso abierto y comunicaciones académicas en América Latina. Retrieved from http://eprints.rclis.org/25121/                                                                                                    | Thu Oct 22 2015        | investigador en Argentina, Br                                                                                                    |
| Favorites Ø Needs Review                                            | Antelman, K. (2004). Do Open-Access Articles Have a Greater Research Impact? College & Research Libraries, 65(5), 372–382. http://doi.org/10.5860/crl.65.5.372                                                                                                    | Mon Apr 20 2015        | Authors: P. Bongiovani, N. Gómez, N.<br>Moscoloni                                                                                                    |
| My Publications                                                     | Rach F. (2015). No Title No Title. PhD Proposal (Nol. 1). http://doi.org/10.1017/CR09781107415324.004                                                                                                    | 3w ago                 | View research catalon entry for this paper                                                                                                    |
| Academic Libraries                                                  |                                                                                                    | Shidgo                 | lournal:                                                                                                    |
| Classes Classes Collection management                               | Bongiovani, P. C., Gómez, N. D., & Moscoloni, N. (2014). Revistas de Acceso Abierto y opiniones de los evaluadores de carrera docente investigador en Argentina, Brasil y México, 1–9. Retrieved from http://library.ifla.org/1021/1/099-<br>bongiovani-es.pdf                                                                                                    | Wed Apr 22 2015        | Year: 2014                                                                                                    |
| 🔑 Ensayo<br>🕕 Enseñanza BAE                                         | Group, I. (2016). Open Science, Open Data, Open Access David Bal Consulting - open_access_white_paper_final.pdf. Retrieved from http://www.clip.org.uk/sites/default/files/documents/open_access_white_paper_final.pdf                                                                                                    | 3w ago                 | Volume:<br>Issue:                                                                                                    |
| Information literacy                                                | Miguel, S. (2011). Revistas y producción científica de América Latina y el Caribe: su visibilidad en SCELO, RedALyC y SCOPUS. Revista Interamericana de Bibliotecologia, 34(2), 187–199.                                                                                                    | Wed Apr 22 2015        | Pages: 1-9                                                                                                    |
| Mendeley     Open Access                                            | Pereira, M., César, F., & Leite, L. (2016). Open access in the world and Latin America: A review since the Budapest Open Access Initiative. Transinformação, 28(1), 33-45. http://doi.org/http://dx.doi.org/10.1590/2318-08892016002800003                                                                                                    | 3w ago                 | Abstract:<br>El proyecto "Acceso Abierto y Evaluación<br>Académica. Conocimientos y opiniones de los                                                                                           |
| Dopen data                                                          | Sahu, D. K. (2005). Open Access: Why India Should Brace it? Indian Science Congress.                                                                                                    | Wed Apr 22 2015        | evaluadores de carrera docente investigador<br>respecto de las publicaciones de Acceso Abierto"<br>investigó los conocimientos, opiniones y                                                    |
| All<br>Acceso abierto                                               | Suber, P. (2004). A very brief introduction to open access. Retrieved October, 10, 2008. Retrieved from http://www.livingreviews.org/open-access.html                                                                                                    | Mon Apr 20 2015        | <ul> <li>actitudes respecto a la publicación en revistas<br/>de Acceso Abierto (AA) de investigadores<br/>miembros de comités evaluadores de carrera</li> </ul>                                |
| América Latina<br>CLACSO<br>Comunicaciones académicas               | Suber, P. (2015). Acceso Abierto.                                                                                                    | Thu Oct 22 2015        | centhico-academica de sus pares en el area<br>temática de Ciencias Sociales en Argentina,<br>Brasil y México. / h/h/pPara alcanzar los<br>objetivos propuestos se aplicó una encuesta          |
| Evaluación de la investigación<br>ide<br>Indicadores acceso abierto |                                                                                                    |                        | onime anglaa a una muestra de investigadores<br>evaluadores en Ciencias Sociales miembros de<br>comités evaluadores del Programa de Incentivos<br>a Docentes Investigadores de las Universidad |
| online databases<br>open access<br>periodicale                      |                                                                                                    |                        | Tags:                                                                                                    |
| PKP dalas<br>PKP<br>Redalyc<br>Repositorios digitales               |                                                                                                    |                        | Author Keywords:                                                                                                    |
| SateLO<br>scientific information                                    |                                                                                                    |                        | URL:                                                                                                    |
|                                                                     |                                                                                                    |                        | Catalog IDs       ArXiv ID:       DOI:       18       PMID:                                                                                                    |
| T                                                                   | I 1 of 12 documents selected                                                                                                    |                        |                                                                                                    |

## Estructura de Mendeley Desktop

- Es una aplicación de escritorio que permite almacenar la información bibliográfica en la computadora y leer los PDF en *My Library*.
- Se utiliza para importar y exportar archivos bibliográficos en formato RIS, BibTex, y otros.
- Permite importar datos y PDF en nuestra computadora de forma automática.
- Es **importante sincronizar Mendeley** *Desktop* en todo momento, así los documentos y referencias serán las mismas en ambos ambientes.
- Tiene carpetas para organizar (desagregar) los documentos de My Library.
- Tiene el siguiente Menú:
  - (*File*) sirve para añadir referencias bibliográficas, importar datos, importar PDF y crear o borrar carpetas
  - (*Edit*) sirve para buscar información en los documentos de *My Library*, editar texto de la referencia, copiar y pegar citas.
  - (View) permite ver las referencias según diferentes estilos de citas o ver los datos en forma de tabla
  - (Tools) sirve para instalar plugins y revisar duplicados

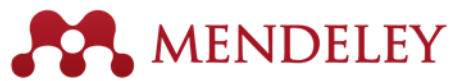

### Organizar y guardar referencias y documentos EJERCICIO (20 min.) Instrucciones:

- Crear carpetas (folders)
- Añadir referencias y documentos
  - Directamente desde archivos PDF utilizando la función, add files
  - Buscar artículos en el catálogo de Mendeley
  - Drag & Drop de un pdf en su desktop
  - Cambiar la visualización de las referencias en My Library al manual de estilo deseado

# Otra forma de guardar los documentos: Drag & Drop

L

.88.

PB

S

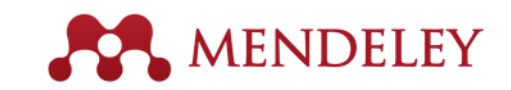

12:52 PM

🖮 🔺 🕄 🖿 🗁

|                                    | Mendeley Eva<br>Desktop S | Ración Evaluación (COBMERO) PRANTILL<br>Mendeley Desktop<br>File Edit View Tools Help                         | A                            | 1   | -        | -                 | cubiletta PPT Mendele                                                          | ev Mendelev M                      | landialav               | Mendelev | mendelav | Whitersidadi |     |
|------------------------------------|---------------------------|----------------------------------------------------------------------------------------------------|------------------------------|-----|----------|-------------------|--------------------------------------------------------------------------------|------------------------------------|-------------------------|----------|----------|--------------|-----|
|                                    | $\sim$                    |                                                                                                    |                              | 0   |          |                   |                                                                                |                                    |                         | Q        | • Search |              |     |
| ter Network                        | Inf                       | Add Files Folders Related Share                                                                               | : S                          | ync |          |                   |                                                                                |                                    |                         |          |          | Search       |     |
| Recordi                            | de                        | Literature Search     Mendeley Suggest                                                                        |                              |     | )ocu     | ments Edit S      | ettings                                                                        |                                    |                         |          |          |              |     |
|                                    |                           | My Library =                                                                                                  | *                            | •   |          | Authors           | Title                                                                          | Year Published In                  | Added *                 | Details  | Notes Co | ontents      |     |
| 2                                  |                           | All Documents                                                                                                 | ŵ                            | •   |          | Aacso Internati   | Standards : An Interpretation AAC                                              | 2013                               | 9/3/15                  |          |          |              |     |
| Bin EPSON Scar.                    | DF                        | Recently Added     Recently Read                                                                              | $\Sigma_{i}^{\perp}$         | •   |          | Alameda Lozad     | El impacto de la mega tienda en las<br>pymes de Puerto Rico: El Caso de W      | 2004                               | 9/13/15                 |          |          |              |     |
|                                    |                           | Favorites                                                                                                    | ☆                            | •   | 2        | Almquist, A. J. ( | The innovative academic library:<br>Implementing a marketing orientatio        | 2014 Journal of<br>Library Inno    | 4/8/15                  |          |          |              |     |
|                                    |                           | & My Publications                                                                                             |                              | *   | <b>P</b> | Asher, A.D., Duk  | Paths of Discovery : Comparing the<br>Search Effectiveness of EBSCO Disc       | 2013 College &<br>Research Li      | 3/18/14                 |          |          |              |     |
| e Bae<br>XI Compartito             | Metricas<br>perfiles a    | 🔄 Unsorted                                                                                                    | 32                           |     |          | Association of C  | Characteristics of programs of IL that                                         | 2012 American                      | 6/22/15                 |          |          |              |     |
|                                    |                           | 🔑 Assurance of learning                                                                                       | 4                            |     | -        | Association of C  | illustrate best practices: A guideline<br>Framework for Information Literacy   | Library Ass<br>2015                | 11/2 <mark>4/</mark> 15 |          |          |              |     |
|                                    |                           |                                                                                                    |                              | •   |          | Australian Natio  | Managing Digital Research Data                                                 | 2014 Information                   | 11/4/14                 |          |          |              |     |
| e Epso <mark>n</mark><br>e WF-3640 |                           | All                                                                                                    |                              | •   |          | Balanko Dickson   | Formato plan de negocios                                                       | 2007 Cómo<br>preparar u            | 6/5/13                  | •<br>-   | No doc   | uments selec | ted |
|                                    | 111                       | Abbott, Andrew<br>Alameda Lozada, J.I., University of Puerto Rico                                             | $\dot{\omega}$               | •   | 2        | Bishop, J.        | Is a skills shortage Coming? review of<br>BLS Occupational Projections         | 1992 Center for<br>Advanced H      | 9/15/14                 |          |          |              |     |
|                                    | 1841                      | Almquist, A. J. (Northern Kentucky University)<br>Arp, Lori<br>Asher, A.D., Duke, L.M. and Wilson. S. (Indian | ☆                            | •   |          | Bowles-terry, M   | "Writing Information Literacy"<br>Revisited: Application of Theory to P        | Reference &<br>User Servic         | 7/3/15                  |          |          |              |     |
|                                    | 2221                      | Association of Colleges and Research Libraries<br>Australian National University (Libraries)                  | $\widetilde{\mathcal{M}}$    | •   |          | Brown, Cecelia    | Information Literacy of Physical<br>Science Graduate Students in the In        | 1999 College and<br>Research Li    | 2/24/14                 |          |          |              |     |
|                                    |                           | Ayllon, Juan Manuel<br>Balanko Dickson, Greg (Universidad Autónoma<br>Bishon, 1.                              | $\stackrel{\wedge}{\bowtie}$ | •   |          | Bruce, Christine  | Workplace experiences of information literacy.                                 | 1999 International<br>Journal of I | 12/11/13                |          |          |              |     |
|                                    |                           | Bowles-terry, Melissa (University of Wyoming)                                                                 | Ŵ                            | •   | <b>e</b> | Bundy, Alan       | Australian and New Zealand<br>Information Literacy Framework: Pri              | 2004                               | 10/20/14                |          |          |              |     |
| 1                                  | 4 8 9 1                   | Brock, David M.<br>Brown, Cecelia M (University of Oklahoma)                                                  | $\widetilde{\Sigma}$         | •   | •        | Cádiz Oacsio, Lo  | . Panorama actual del desarrollo de las<br>competencias de información en la U | 2011 Simbiosis                     | 7/1/15                  |          |          |              |     |
|                                    |                           | Bruce, Christine Susan (University of Technolo                                                                |                              | -   | en la    | Cádiz Ocasio. Lo  | Panorama actual del desarrollo de las                                          | 2011 Artículos                     | 7/13/15 *               |          |          |              |     |

### ¿Dónde se alimenta Mendeley? \*\*\* MENDELEY

#### Supported sites

In addition to these sites, we also support importing metadata from COinS and metatags. If you wish to add Mendeley Web Importer support for your site, please refer to the information for publishers guide

| ACM Portal                 | ACS Publications   | 🍑 АНА                  | AIP AIP Scitation        | a Amazon               |
|----------------------------|--------------------|------------------------|--------------------------|------------------------|
| ASM                        | Annual Reviews     | 🚺 APA PsycNET          | 📴 arXiv                  | BioMedCentral          |
| 🛒 BioOne                   | вмј ВМЈ            | Cell                   | Ci CiNii                 | S CiteseerX            |
| CiteULike                  | 🗾 EBSCO            | 🚮 eLIFE                | Engineering Village      | ESA                    |
| Europe PMC                 | f Frontiers        | 🚼 Google BookSearch    | 🚰 Google Scholar         | K IEEE Xplore          |
| i Informaworld             | ingentaConnect     | INIST / CNRS           | IOP Institute of Physics | 🔘 ISI Web of Knowledge |
| 🕔 JAMA                     | Ӿ ЈВС              | Lancet Journals        | MDPI                     | ada NASA ADS           |
| <ol> <li>Nature</li> </ol> | DSR OpticsInfoBase | 🜏 OvidSP               | P PeerJ                  | 🧐 PLoS                 |
| RN PNAS                    | S PubMed           | RePEc                  | rsc RSC                  | SAGE                   |
| ScienceDirect              | S ScienceMag       | Scopus                 | SpringerLink             | SSRN SSRN              |
| (d) WHO                    | W Wikipedia        | i Wiley Online Library | 5 WorldCat               |                        |

Note: As these third party sites update regularly, we cannot guarantee that importing will work 100% of the time.

### Como instalar Mendeley para Rendeley Android y iPhone

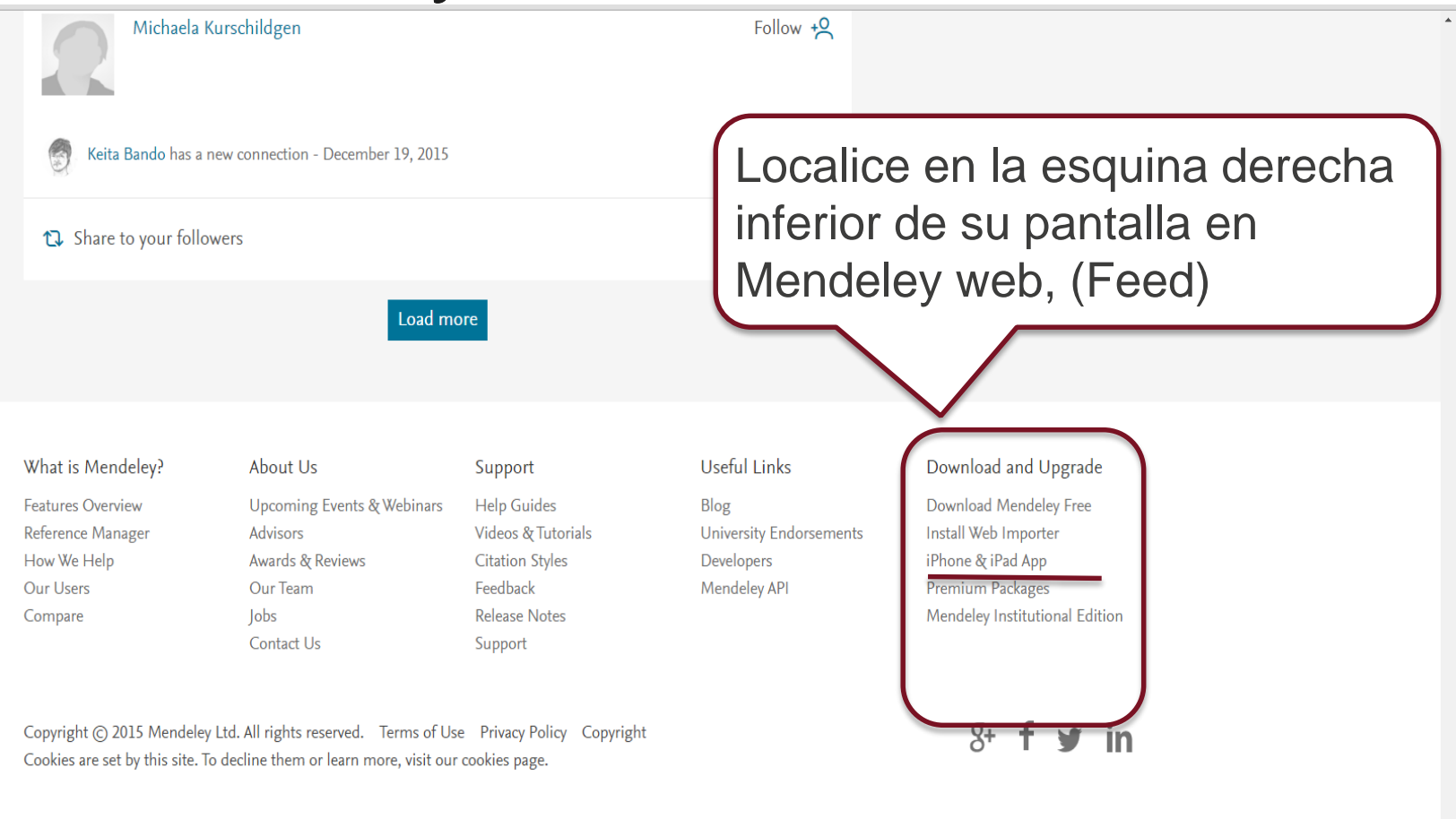

ELSEVIER

Terms and Conditions Privacy policy

Cookies are used by this site. To decline or learn more, visit our Cookies page

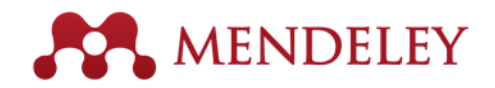

Save time managing PDFs, instantly share thoughts on papers with colleagues and automatically back up and sync your files between different computers.

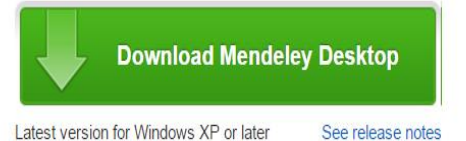

#### Let research fall into place

Automatically collate, organise and manage your PDFs using folders, tags, filters and full text search. More...

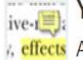

#### Your ideas with your papers

cffccts Add highlights and sticky notes inside your PDF as you read them, and privately
 on ind share them with colleagues. More...

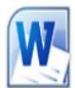

#### Generate citations in seconds

Insert references from your research library and generate bibliographies on the fly.

| What is Mendeley? | About Us                   | Support            | Useful Links            | Download and Upgrade           |
|-------------------|----------------------------|--------------------|-------------------------|--------------------------------|
| Features Overview | Upcoming Events & Webinars | Help Guides        | Blog                    | Download Mendeley Free         |
| Reference Manager | Advisors                   | Videos & Tutorials | Install Web Importer    | Download Mendeley Free         |
| How We Help       | Awards & Reviews           | Citation Styles    | University Endorsements | iPad iPhone                    |
| Our Users         | Our Team                   | Feedback           | Development             | Android                        |
| Compare           | Jobs                       | Release Notes      | Developers              | Premium Packages               |
|                   | Contact Us                 | Support            | Mendeley API            | Mendeley Institutional Edition |

Copyright © 2016 Mendeley Ltd. All rights reserved. Terms of Use Privacy Policy Copyright

Cookies are set by this site. To decline them or learn more, visit our cookies page.

Find us on 😭 💟 🚟

Mendeley Desktop for other systems

Mendeley Desktop for Linux

Opens in the iTunes App Store

Explore new features currently in development and

provide us with feedback: download the current

**Current Development Preview** 

development preview.

Mendeley Desktop for Mac OS X 10.6+

Mendeley for iPhone, iPod Touch and iPad

### Mendeley para Android

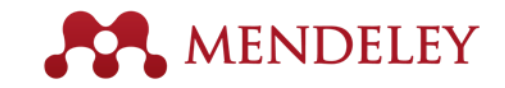

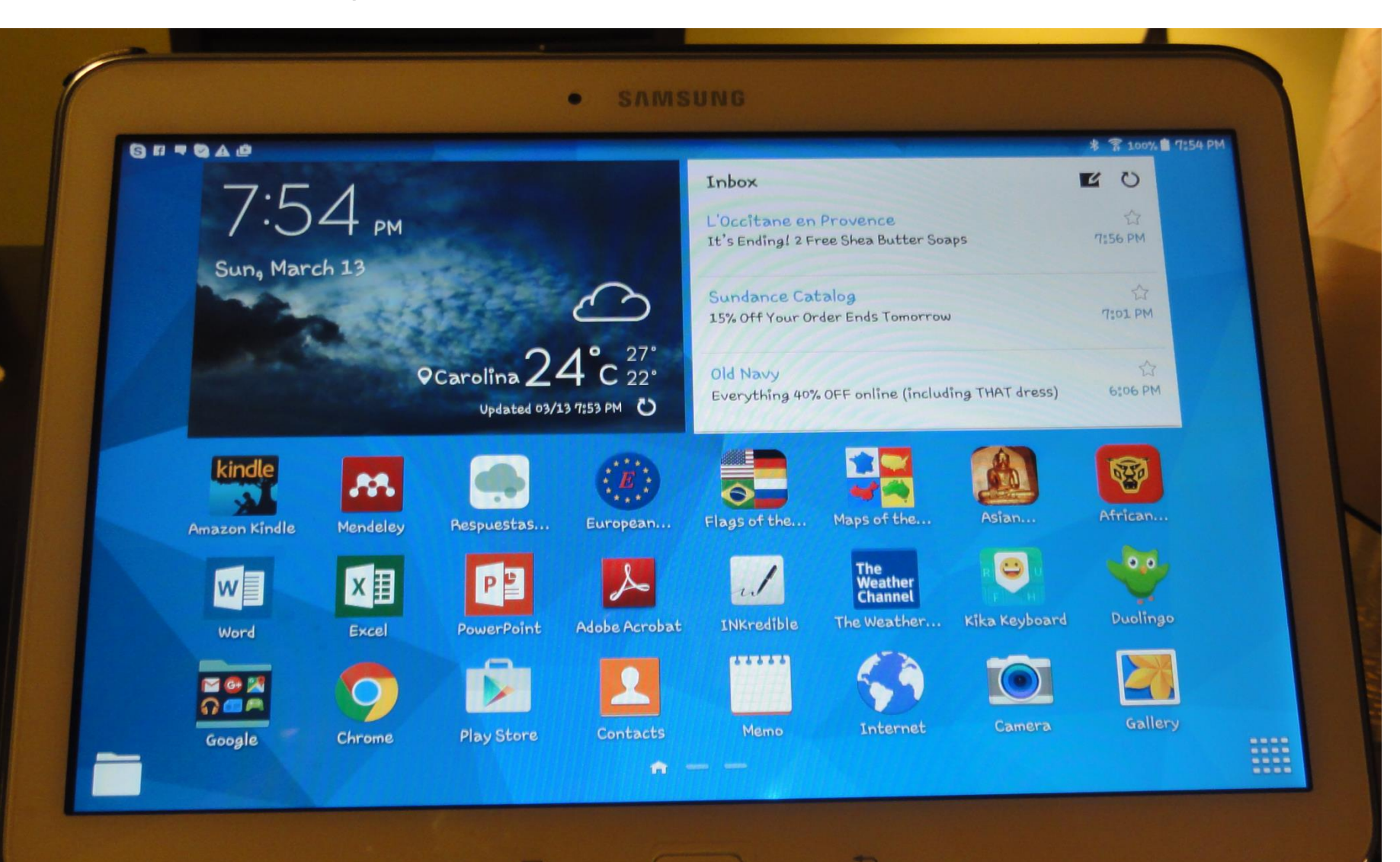

25

| O Do               | ownloading files 117 of 365   |                     |  |  |  |
|--------------------|-------------------------------|---------------------|--|--|--|
| .8                 | 8 Mendeley                    |                     |  |  |  |
|                    | Enseñanza BAE                 |                     |  |  |  |
|                    | Information literacy          |                     |  |  |  |
|                    | Investigación por Internet    |                     |  |  |  |
|                    | Mendeley                      |                     |  |  |  |
|                    | Open Access                   |                     |  |  |  |
|                    | Open data                     |                     |  |  |  |
|                    | Redes sociales académcias     |                     |  |  |  |
|                    | Scholarly publishing          |                     |  |  |  |
| GROUF              | PS                            |                     |  |  |  |
| 0                  | Altmetrics                    |                     |  |  |  |
| -                  | ARFIS                         |                     |  |  |  |
| π                  | Artículo                      |                     |  |  |  |
|                    | BAE collections & services    |                     |  |  |  |
| 0                  | Certificado editores revistas |                     |  |  |  |
| and and the second |                               | a literation of the |  |  |  |

10.0

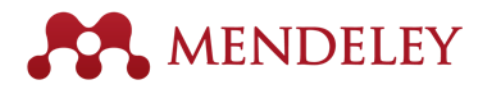

Informe anual del Programa de Competencias de Información de l... Rodriguez K (2011)

Integration of Information Literacy (IL) skills into the core business... Podriguez, K., Cadiz, L. and Penkova S European Conference on Information...

 $\square$ 

Librarians as teachers : A qualitative inquiry into profession... walter S College & Research Libraries News (2008)

Diez para la Década: Agenda para la Planificación 2006–2016 Universidad de Puerto Rico (2006)

> El estudio de caso Lucca Irizarry, N., Berrios Rivera R Investigación cualitativa: Fundamentos,...

Business schools: a new sense of purpose Hay M Journal of Management Development (2008)

> Destroying Good Management Practices Ghoskal S

Academy of Management Learning & ...

AACSB INTERNATIONAL BUSINESS ACCREDITATION STANDARDS...

### 

S

Þ

0

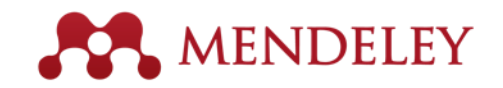

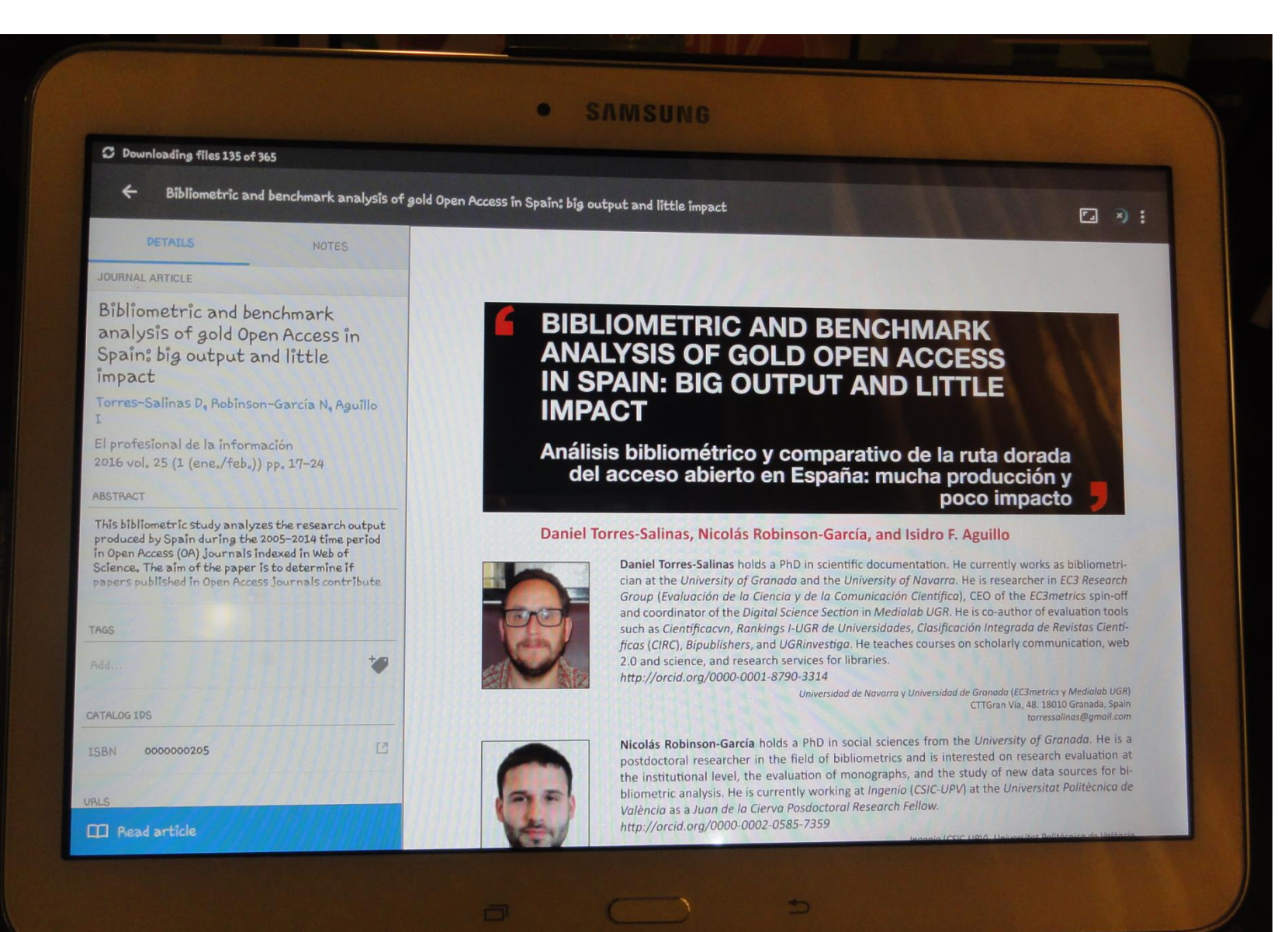

### Mendeley para iPhone

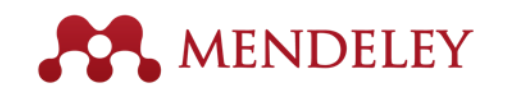

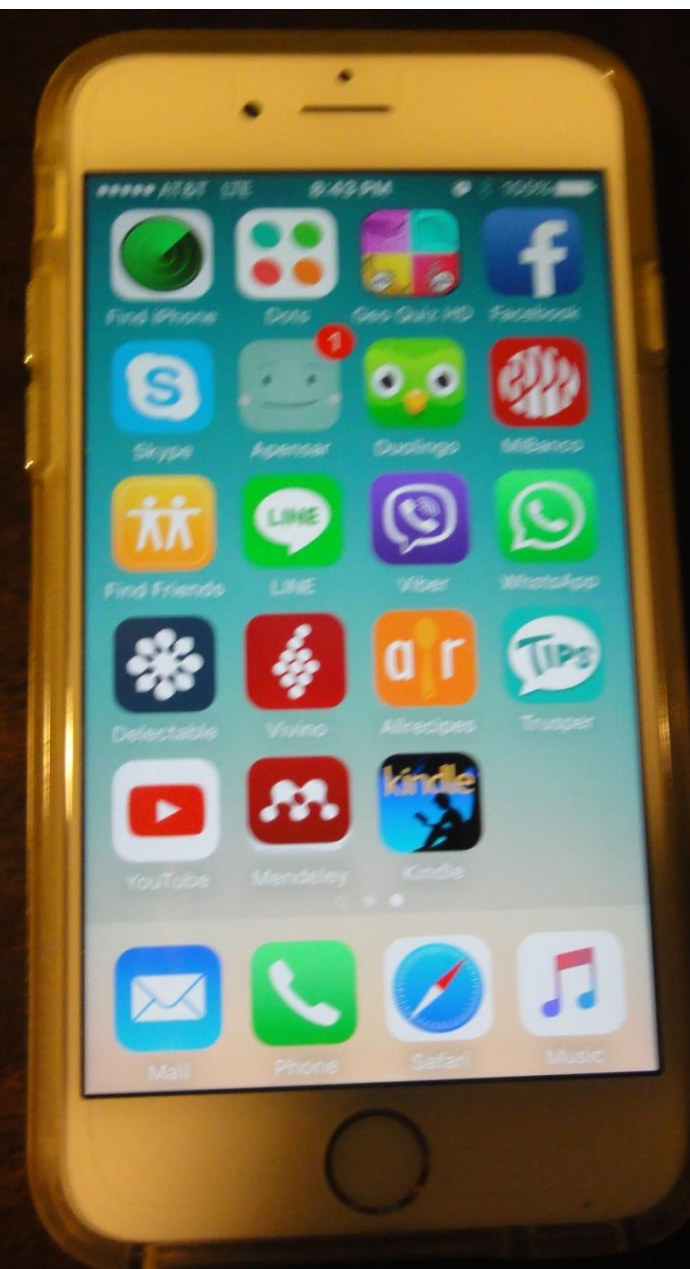

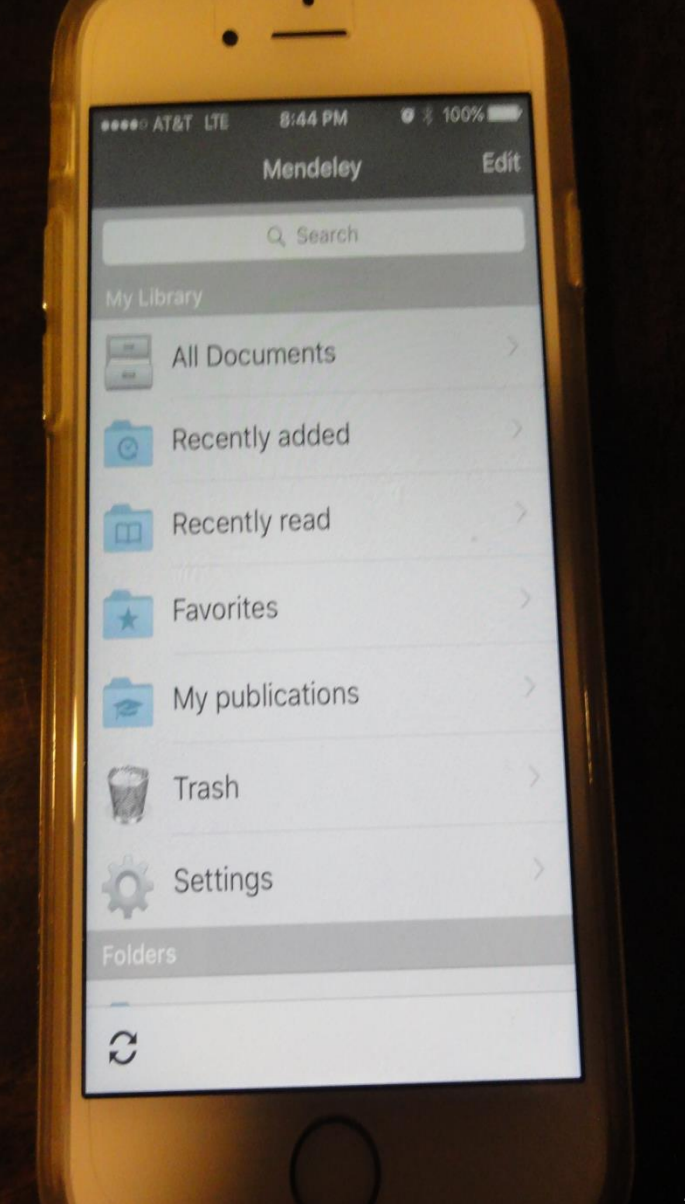

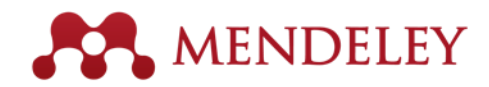

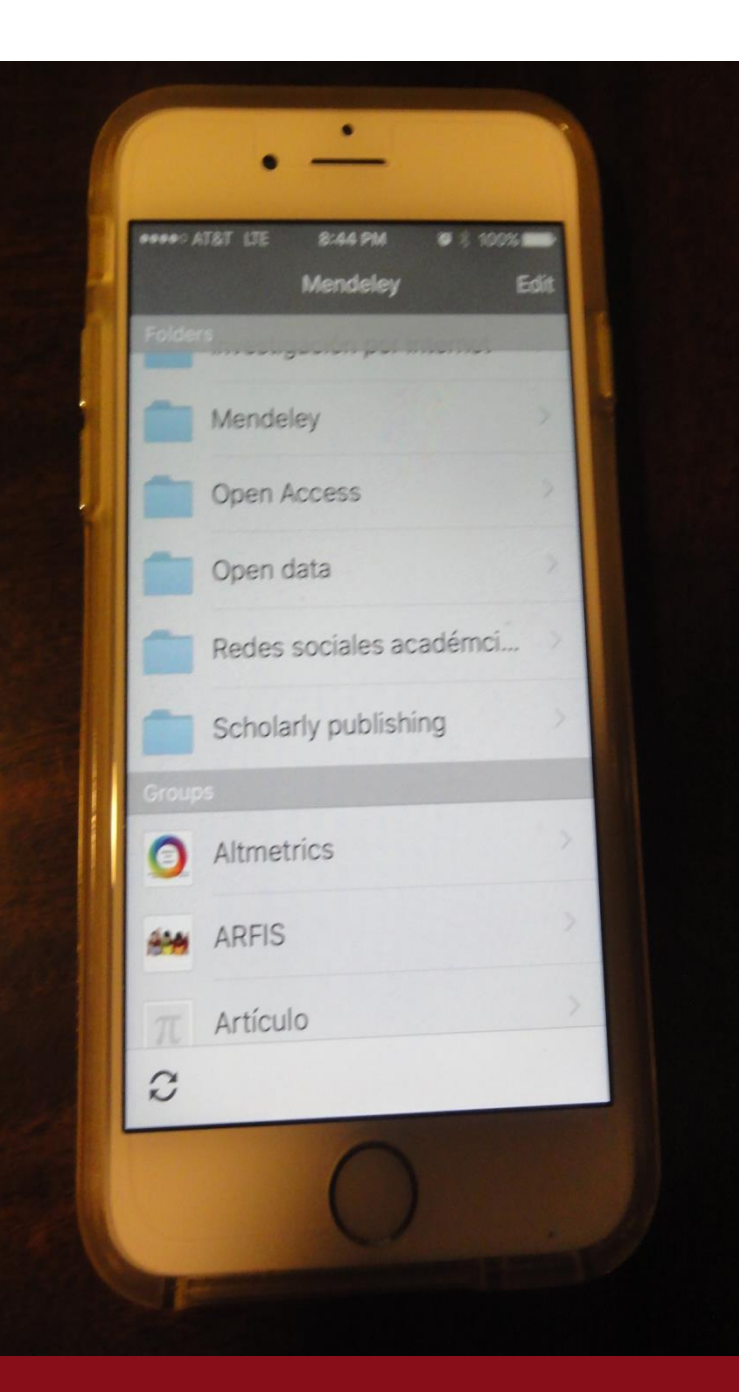

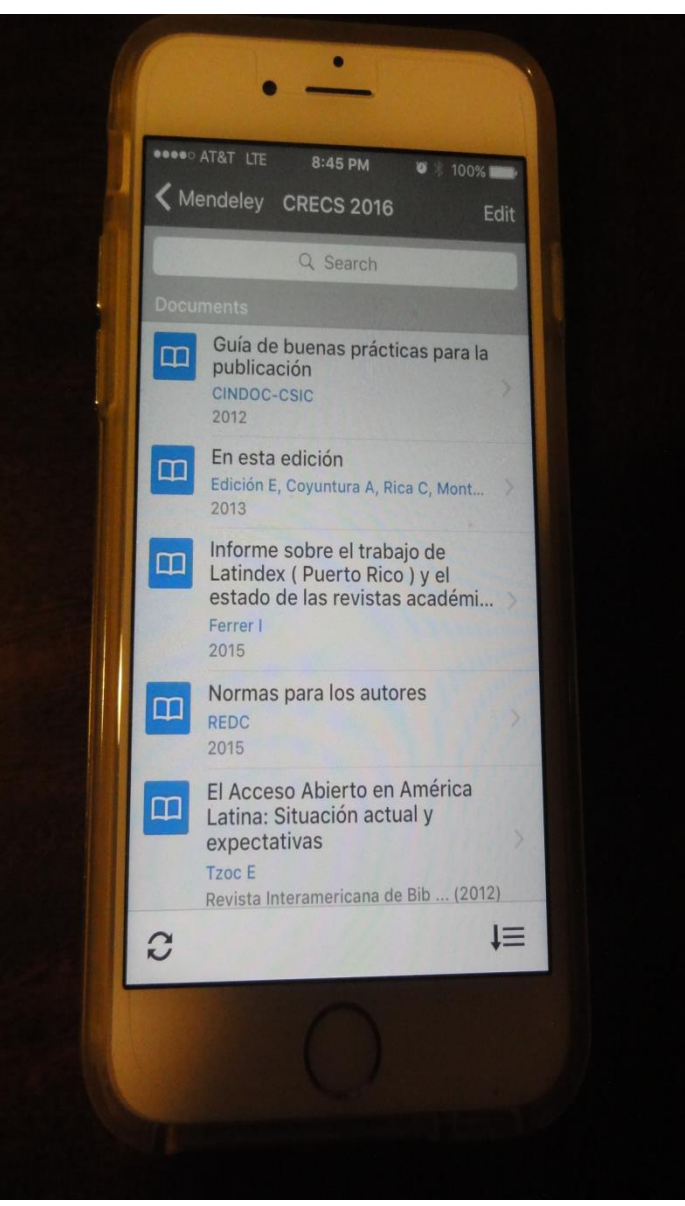

# Web importer: Ejercicio (3 min.)<sup>MENDELEY</sup>

- Mendeley permite importar referencias y artículos mientras se busca en línea desde diferentes lugares de la web.
- Paso 1: Instalar la función *"web importer"* en Mendeley
   Desktop
  - En el menú principal buscar
     TOOLS y seleccionar
     *"install web importer"*
- Paso 2: Se abrirá una página de internet desde dónde podemos arrastrar el botón, SAVE TO MENDELEY a la barra de herramientas de nuestro navegador.

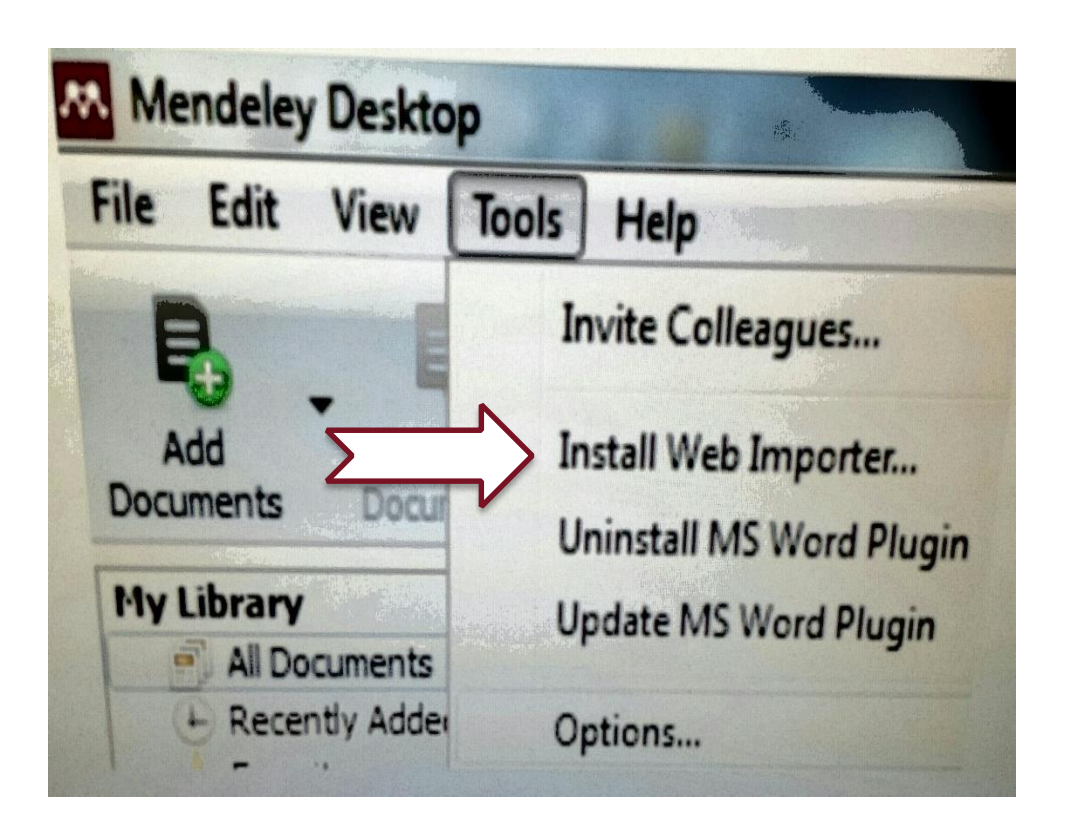

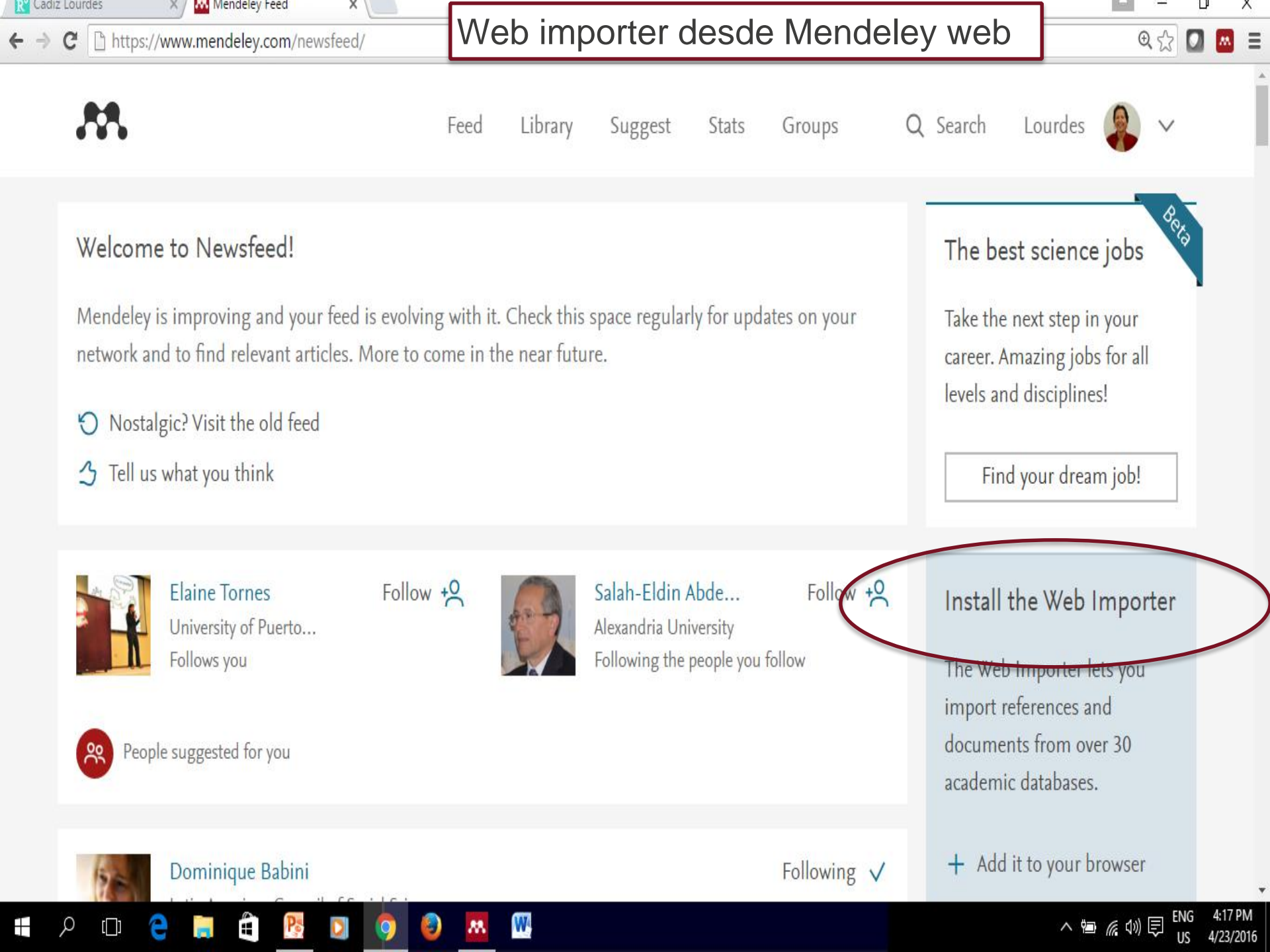

### Importando resultados desde Science R MENDELEY Direct: Demostración

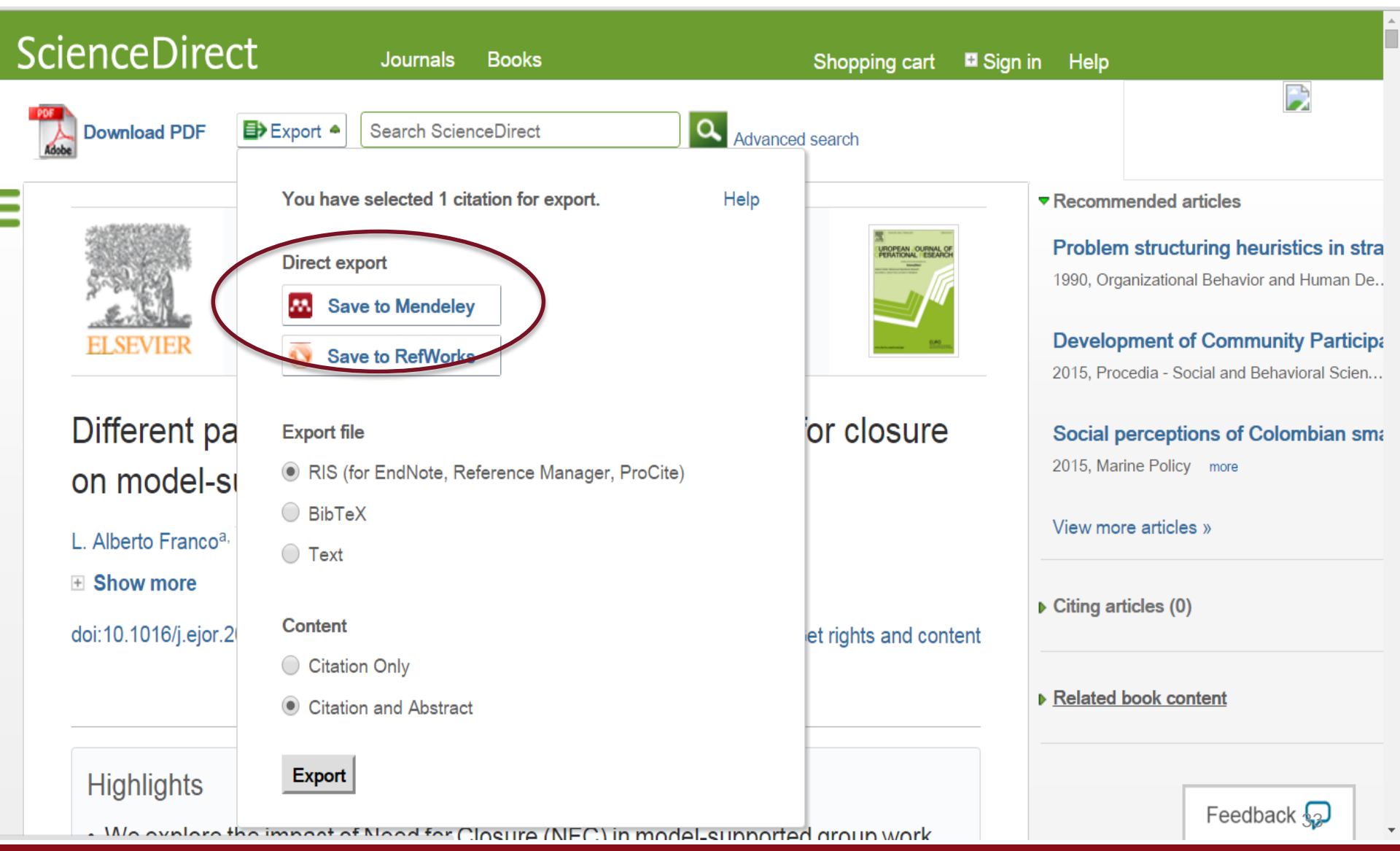

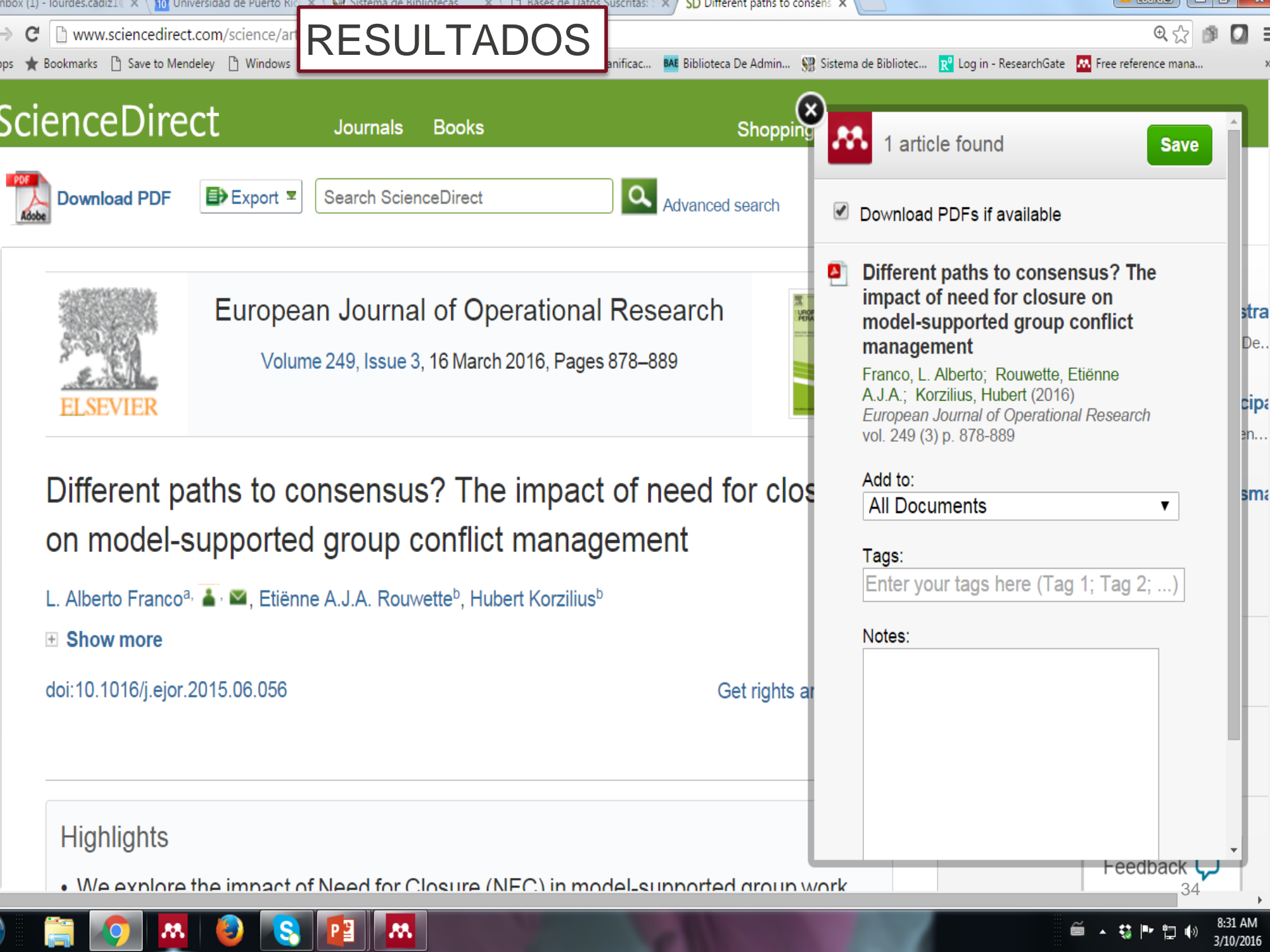

## Asignaciones para el taller 2 MENDELEY de Mendeley

- Instalar Mendeley para desktop en iPad, Android y/o iPhone.
- Continuar organizando su biblioteca personal con referencias y documentos en *Mendeley desktop mediante* el sub-menu *a dd files y add folders.*
- Crear su perfil académico.
- Practicar en la base de datos Science Direct la importación de referencias y pdf's.
- Sincronizar con Mendeley desktop en todo momento.

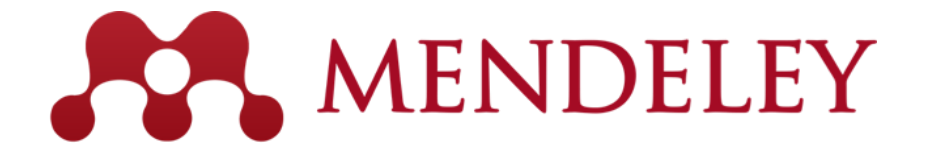

Organize. Collaborate. Discover.

www.mendeley.com

## Muchas gracias!

Datos para contacto: <u>lourdes.cadiz1@upr.edu</u> <u>snejanka.penkova@upr.edu</u>